5 

**tolltickets GmbH** Kaiserstr. 28 83022 Rosenheim Allemagne

téléphone : +49 8031 941 44 0 fax : +49 8031 941 44 99 www.tolltickets.com

#### Représentants légaux

Jan Kersten Quentin Couret Markus Niedermaier

Registre du commerce HRB 18161

Numéro d'identification fiscale DE 814941009

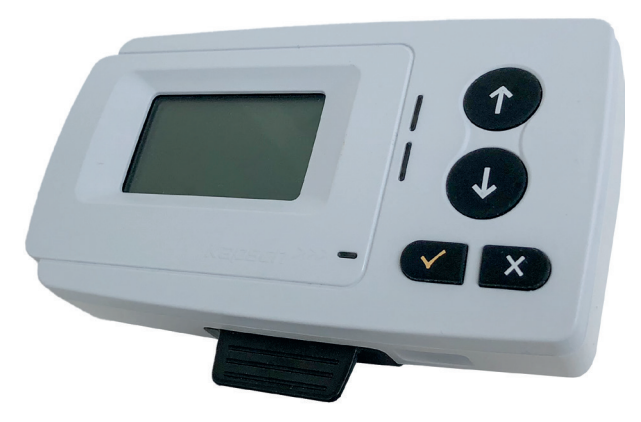

# Manuel d'installation et d'utilisation du badge satellitaire 5310

Version 01.03.01, Version 03-00

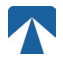

Manuel d'utilisation : OBU5310 Version : 03-00 Date de publication : 2022-04-29 État du document : publié

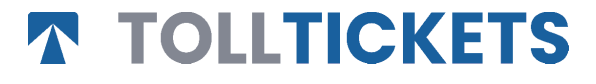

Il s'agit d'un document publié dont le copyright est au nom de tolltickets GmbH.

Tous droits réservés. Les informations contenues dans ce document sont confidentielles. Tolltickets ne peut être tenu responsable des erreurs ou omissions possibles. Aucune partie du document ne peut être reproduite, divulguée ou utilisée, sauf si cela est autorisé par un contrat ou une autre autorisation écrite. Les droits d'auteur et les restrictions ci-dessus sur la reproduction et l'utilisation s'appliquent pour tous les médias dans lesquels les informations peuvent être contenues.

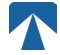

# Table des matières

| <b>l.</b><br>1.1.<br>1.2.                                                                                                    | <b>Support de fixation</b><br>Installation<br>Etapes d'installation                                                                                                    | <b>4</b><br>4<br>5                      |  |  |
|----------------------------------------------------------------------------------------------------|----------------------------------------------------------------------------------------------------|-----------------------------------------|--|--|
| <b>2.</b><br>2.1.<br>2.2.                                                                                                    | <b>Connexion à une alimentation électrique</b><br>Connexion à l'allume-cigare<br>Connexion électrique fixée au véhicule                                                                                                    | <b>5</b><br>5                           |  |  |
| <b>3.</b><br>3.1.<br>3.2.<br>3.3.<br>3.4.<br>3.5.<br>3.6.                                                                                | Mise en service<br>Entrer le nombre d'essieux<br>Vérifier le numéro de la plaque d'immatriculation du véhicule<br>Entrer le poids de l'ensemble<br>Vérifier le numéro de la plaque d'immatriculation du véhicule<br>Domaines de péage disponibles<br>Instructions avant utilisation de l'OBU | <b>5</b><br>6<br>7<br>8<br>9            |  |  |
| <b>4.</b><br>4.1.<br>4.2.<br>4.3.<br>4.4.<br>4.5.<br>4.6.                                                                                | Utilisation<br>Touches<br>LEDs<br>Buzzer<br>Affichage<br>Messages<br>Description du menu                                                                                                    | <b>9</b><br>9<br>9<br>10<br>10          |  |  |
| <b>5.</b><br>5.1.<br>5.2.<br>5.3.<br>5.4.<br>5.5.                                                                                        | <b>Etats et Indications</b><br>États et indications : Guide du conducteur<br>État OK<br>État ALERTE<br>État ERREUR CONTRACTUELLE<br>État ERREUR TECHNIQUE ou ERREUR FATALE                                                                                                    | <b>12</b><br>12<br>12<br>12<br>13<br>13 |  |  |
| <b>6.</b><br>6.1.<br>6.2.<br>6.3.<br>6.4.                                                                                                | <b>Conditions d'utilisation et consignes de sécurité</b><br>Utilisation conforme de l'OBU<br>Consignes de Sécurité<br>Débarassage de l'OBU<br>Déclaration de conformité                                                                                                    | <b>14</b><br>14<br>15<br>15             |  |  |
| 7.                                                                                                    | Codes erreur                                                                                                    | 15                                      |  |  |
| ANNEXE A : Langues du menu disponibles<br>ANNEXE B : Informations sur le téléchargement<br>ANNEXE C : Contact du fournisseur de services |                                                                                                    |                                         |  |  |

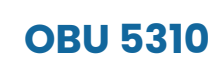

# 1. Support de fixation

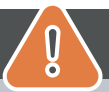

# ATTENTION

L'OBU (le badge) ne doit être installé que dans le véhicule pour lequel il est prévu, car le numéro d'immatriculation et les paramètres du véhicule pour ce véhicule sont personnalisés dans l'OBU. Il doit être positionné de manière visible et conformément aux instructions de ce manuel. Le badge doit rester installé dans le véhicule et doit être raccordé à une alimentation électrique:

- a) Au moins 10 minutes avant d'entrer dans le réseau payant pour permettre la réception des dernières mises à jour.
- b) À tout moment lors de tout déplacement sur le réseau à péages, y compris lors du stationnement sur le réseau ou sur une aire de repos attenante.

#### Pièces fournies:

#### 1.1. Installation

Pour éviter que votre OBU ne soit déconnecté d'une alimentation électrique, tolltickets a développé un système de fixation.

Veuillez suivre attentivement les étapes d'installation ci-dessous pour éviter tout dommage de ce support de fixation. Sachez qu'une fois que le petit clip qui tient le câble (2) est fixé, il est très difficile de

l'enlever pour réinstaller le support de fixation.

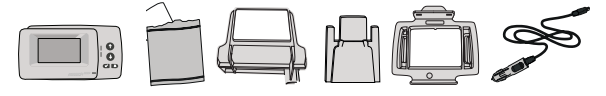

#### Pièces de la station d'accueil

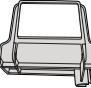

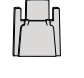

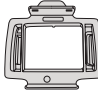

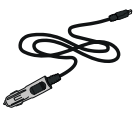

1 support à fixer sur le pare-brise

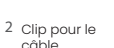

3 Support de l'OBU

4 Câble d'alimentation

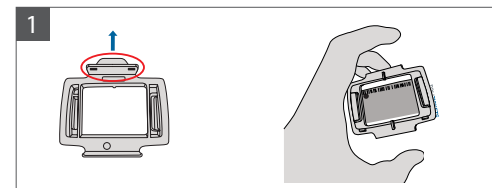

Prenez votre OBU et fixez le support de l'OBU (3) à l'OBU en plaçant la petite languette du carré vers le haut.

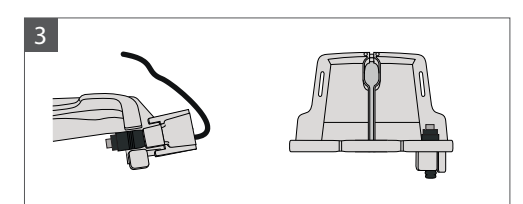

Fixez le câble d'alimentation (4) avec le clip pour câble (2) - il doit être poussé du bas vers le haut.

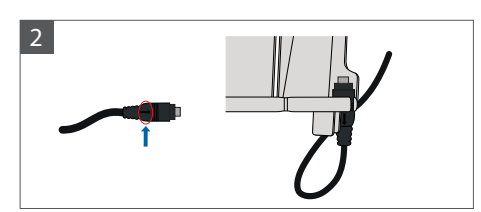

Prenez le câble d'alimentation (4) et placez-le en bas à droite du support pare-brise (1) de façon à ce que la petite flèche sur le câble d'alimentation (4) soit face à vous. Poussez le câble (4) à fond vers la gauche.

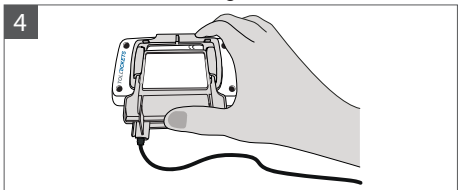

Installez le support pare-brise (1) (avec le câble d'alimentation (4) fixé) en le plaçant sous l'OBU et en appuyant également du bas vers le haut.

Vous pouvez maintenant fixer votre OBU à votre pare-brise et le brancher à votre alimentation électrique (voir les instructions ci-dessous).

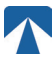

### 1.2. Etapes d'installation

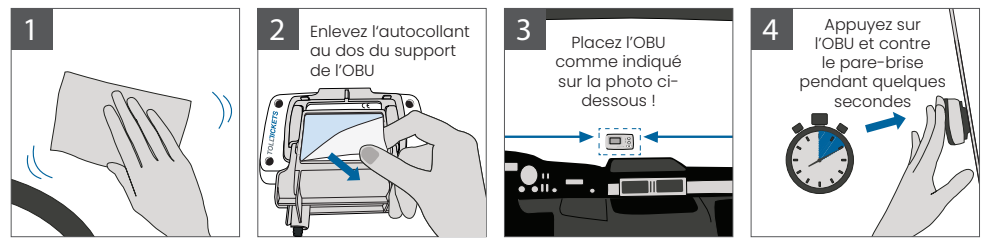

# 2. Connexion à une alimentation électrique

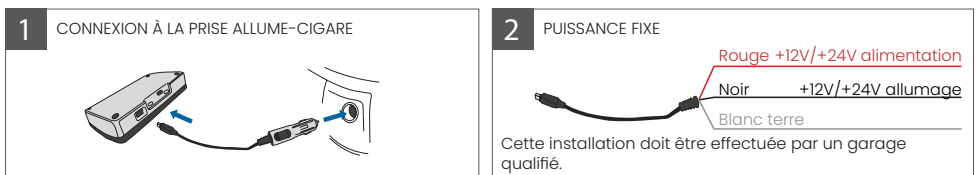

#### Attention : l'OBU doit toujours être connecté à l'alimentation électrique!

#### 2.1. Connexion à l'allume-cigare

Connectez le câble de charge fourni à la prise de l'allume-cigare et assurez-vous que :

- · Le câble est bien connecté à l'allume-cigare
- · Le câble de charge est installé de manière à ne pas gêner le conducteur.

#### 2.2. Connexion électrique fixée au véhicule

- 1. Utilisez le câble de l'allume-cigare fourni. Assurez-vous que le câble est suffisamment long, puis retirez la prise allume-cigare et tout excédent de câble.
- 2. Localisez les points de connexion dans le véhicule à l'aide du schéma ci-dessous. Le fil noir doit être connecté à l'allumage du véhicule.
- 3. Avant de connecter les câbles au véhicule, installez un fusible de cinq ampères en série avec les fils d'alimentation (fils rouge et noir). Si l'alimentation du véhicule est déjà protégée par un fusible, cette étape n'est pas nécessaire.
- 4. Enfin, connectez chaque fil aux points de connexion que vous avez identifiés (batterie, allumage et terre).

# <sub>ໃ</sub> ) INFORMATIONS

Sans connexion électrique, l'OBU en pleine charge peut fonctionner pendant 2 à 3 heures. Dès que l'écran s'éteint, l'OBU est hors ligne et le paiement du péage n'est plus possible. Si le véhicule continue à être utilisé sur le réseau péages, il peut faire l'objet d'une procédure d'infraction et tous les frais ou amendes devront être payés par l'utilisateur.

# 3. Mise en service

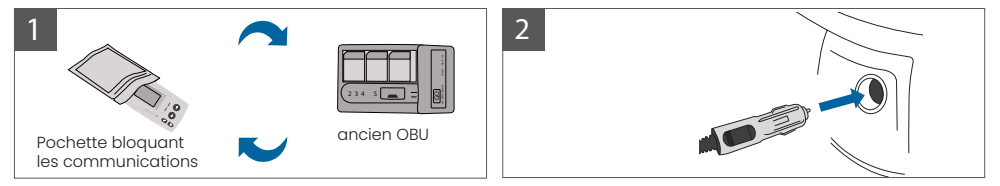

 $\wedge$ 

Si un badge de télépéage (OBU) pour le même domaine de péage est déjà installé, veuillez le retirer et le placer dans la pochette bloquant les communications mise à disposition par votre fournisseur de services de péage ou dans tout autre sac bloquant les communications (par exemple une pochette en aluminium) pour l'empêcher de générer des transactions de péage. Idéalement, l'ancien OBU devrait être retiré du véhicule. Après avoir terminé les étapes d'installation, l'OBU démarrera lorsque le câble d'alimentation sera connecté. Si le message "En attente des données du véhicule" s'affiche à l'écran, veuillez attendre que la configuration finale de l'OBU soit téléchargée. Une fois le téléchargement terminé, le message " En attente des données du véhicule" s'affiche à l'écran, veuillez attendre que la configuration finale de l'OBU soit téléchargée. Une fois le téléchargement terminé, le message " En attente des données du véhicule du véhicule d

Ň

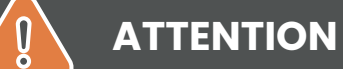

INFORMATIONS

Pour fonctionner correctement, l'unité doit subir quatre étapes d'activation différentes.

- 1. Sélectionner le langage
- 2. Entrer le nombre d'essieux
- 3. Entrer le poids de l'ensemble
- 4. Vérifiez le numéro de la plaque d'immatriculation du véhicule

Pour votre propre sécurité, toute interaction avec l'OBU ne doit se faire que lorsque le véhicule est arrêté. Les boutons ne sont pas opérationnels à des vitesses supérieures à 10 km/h. Pour un aperçu complet de la structure des menus et de la navigation de l'OBU, veuillez-vous reporter au chapitre 4.6 Description du menu

#### 3.1. Sélectionner le langage

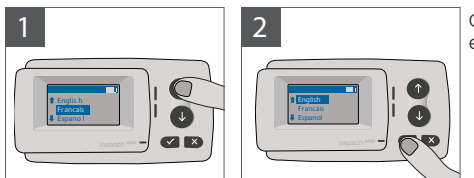

Choisissez votre langage en utilisant la navigation  $\uparrow$  et  $\downarrow$  et confirmez en appuyant sur le bouton de sélection  $\checkmark$ .

# <u>ໃ</u>) INFORMATIONS

Pour obtenir une liste des langages et des informations disponibles sur l'OBU, reportez-vous à l'annexe A : Langues du menu disponibles

### 3.2. Entrer le nombre d'essieux

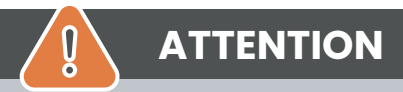

Veuillez noter que les essieux des remorques doivent également être comptabilisés ! Veillez également à toujours sélectionner le nombre réel et correct d'essieux (et le poids correct) avant le début de votre voyage. Si les essieux et le poids ne sont pas correctement définis, vous risquez des procédures d'infraction et des amendes élevées à payer par l'utilisateur.

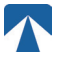

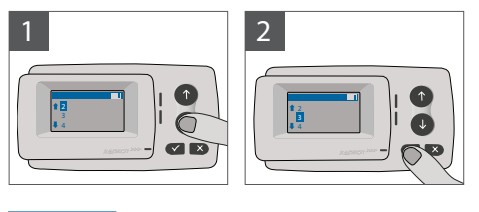

Vous avez le choix entre 8 entrées différentes pour régler le nombre d'essieux dans votre badge. Le nombre minimum sélectionnable correspond au nombre d'essieux du véhicule tracteur. Si vous utilisez une remorque, les essieux supplémentaires de la combinaison de véhicules doivent être réglés par incréments d'un jusqu'à un nombre de 7 essieux de remorque. Veuillez toujours saisir le nombre d'essieux correspondant à la somme du nombre d'essieux du véhicule tracteur et du nombre d'essieux de la remorque.

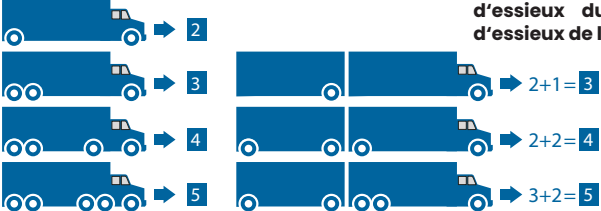

### 3.3. Entrer le poids de l'ensemble

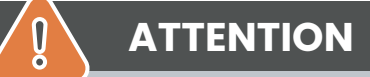

Veillez à toujours sélectionner le poids correct du véhicule (et le nombre correct d'essieux) avant le début de votre voyage. Si le poids et les essieux ne sont pas correctement renseignés dans l'OBU, vous risquez des procédures d'infraction et des amendes élevées à payer par l'utilisateur.

L'OBU permet le réglage numérique du poids en tonnes par palier de 100 kg. Veuillez arrondir le poids à la centaine de kg supérieure. Vous pouvez seulement sélectionner un poids entre :

- le poids maximal autorisé du tracteur (le poids fiaure à la rubrique F.2. du certificat d'immatriculation du véhicule et sur la plaque du constructeur du véhicule).
- et le poids maximal autorisé de l'ensemble du véhicule (le poids figure à la rubrique F.3. du certificat d'immatriculation du véhicule et sur la plaque du constructeur du véhicule).

Le poids à régler doit être égal au poids maximal autorisé du tracteur (F.2. du tracteur) plus le poids maximal autorisé de la remorque (F.2. de la remorque utilisée). Lorsque vous entrez dans le sous-menu de réglage du poids (ce qui se produit automatiquement après la première mise en service du badge), le réglage du poids commence toujours par le chiffre le plus élevé (le plus à gauche). La valeur de ce chiffre peut être modifiée à l'aide des boutons de navigation 1 et J. Pour passer au chiffre inférieur suivant, utilisez le bouton de sélection √. Après avoir réglé le chiffre le plus bas (le plus à droite)

confirmez la sélection du poids à l'aide de la touche Sélection √. (appuyez deux fois sur cette touche pour revenir au menu principal). Si vous souhaitez modifier à nouveau un chiffre supérieur, utilisez le bouton Annuler × pour revenir au chiffre suivant à gauche.

- · le bouton permet de naviguer sur le menu de gauche à droite
- les boutons 1 et 1 permettent d'augmenter et de baisser les valeurs du poid.
- le bouton x permet de naviguer de droite à gauche
- Une fois que le chiffre le plus bas est réglé, une confirmation est requise, vous devez alors appuyer deux fois sur le bouton "✓" pour revenir au menu principal.

L'exemple suivant montre le réglage du poids d'un véhicule dont le poids F.2 du tracteur est de 7,9 t et si une remorque dont le F.2 est égal à 1,6 t est attelée. Dans ce cas, le poids réel de la combinaison de véhicules à régler est de 9,5t.

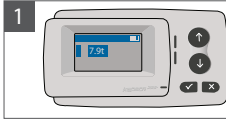

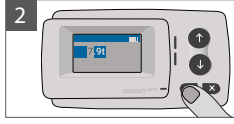

Le curseur commence par le chiffre le plus élevé passer au chiffre de

Appuyez sur √pour droite suivant

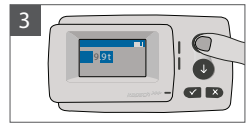

Utilisez les flèches pour modifier la valeur

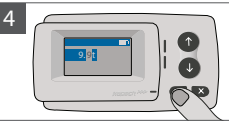

Appuyez ✓ sur pour passer au chiffre de droite suivant

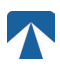

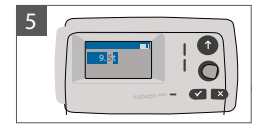

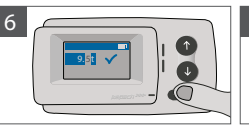

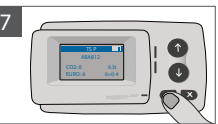

Utilisez les flèches pour modifier la valeur Confirmer votre entrée par le bouton validation ✓ Appuyer à nouveau sur le bouton validation ✓ pour revenir au menu principal

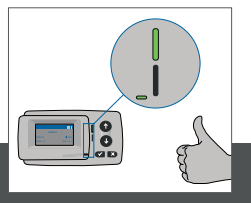

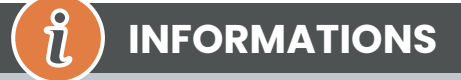

Votre OBU est maintenant actif. Veuillez attendre que les LED technique et contractuel soient vertes. (Vous trouverez plus d'informations sur les LED dans le chapitre 5 : Etats et Indications).

## 3.4. Vérifier le numéro de la plaque d'immatriculation du véhicule

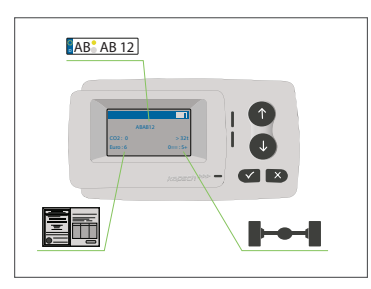

Après avoir effectué les réglages ci-dessus, le menu principal s'affiche. Assurez-vous que le numéro d'immatriculation du tracteur, le nombre d'essieux et le poids du véhicule correspondent à la combinaison du véhicule actuel roulant

### 

L'OBU ne doit pas être utilisé dans un véhicule dont le numéro de plaque d'immatriculation est différent de celui qui est affiché à l'écran. Le numéro d'immatriculation du véhicule affiché est normalisé, c'est-à-dire qu'il ne contient pas d'espaces ni de traits d'union. Les caractères spéciaux autorisés, tels que les lettres cyrilliques, sont remplacés par des lettres minuscules de l'alphabet latin.

Assurez-vous que le numéro de plaque d'immatriculation du véhicule affiché dans le menu principal corresponde à celui du véhicule. Si ce n'est pas le cas, contactez votre fournisseur de services.

### 3.5. Domaines de péage disponibles

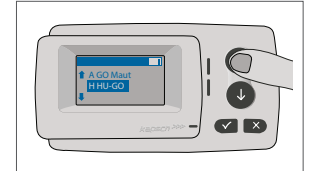

# ATTENTION

Veuillez noter que seuls les domaines de péage (pays, tunnels, ponts) qui ont été activés pour votre appareil sont visibles !

## 3.6. Instructions avant utilisation de l'OBU

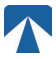

# ATTENTION

- · Veuillez-vous reporter au chapitre 6: Conditions d'utilisation et consignes de sécurité.
- Le dispositif n'est valable que pour les domaines de péages pour lesquels vous avez un contrat signé et valide (un abonnement).
- Réglez toujours le nombre d'essieux et le poids en fonction de la combinaison en cours d'utilisation (tracteur et remorque) !
- Vérifiez et modifiez ces paramètres en cas de retrait, d'ajout ou de modification d'une remorque !
- Dans le cas où le nombre d'essieux et le poids ne sont pas correctement réglés, vous pouvez subir des procédures d'infraction et recevoir des amendes
- · Le numéro d'immatriculation affiché doit correspondre à celui du tracteur, voir aussi le chapitre 3.4.

## 4. Utilisation

#### 4.1. Touches

1

.

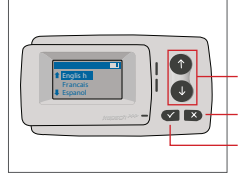

Touches fléchées Haut / Bas

Annuler ou Retour Sélection

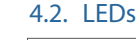

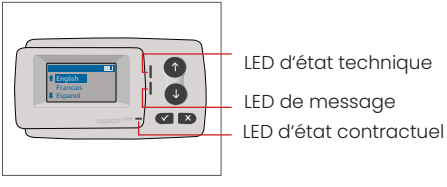

#### États des LED

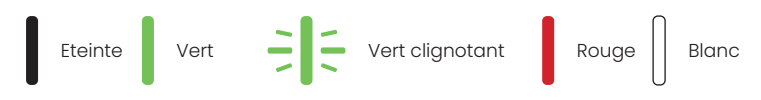

#### Signification des LED

- · La LED d'état technique peut être verte, verte clignotante ou rouge.
- La LED de message est soit blanche, soit éteinte
- · Le voyant d'état contractuel peut être vert ou rouge.
- · La couleur verte indique un mode de fonctionnement normal.
- La couleur verte clignotante indique un avertissement. Un message s'affiche pour indiquer la nature du problème. Veuillez vous reporter au chapitre Codes d'erreur.
- La couleur rouge indique une erreur. Un message s'affiche pour indiquer la nature du problème et/ou les coordonnées du support technique.

#### 4.3. Buzzer

Dans des conditions normales, le buzzer est utilisé pour informer d'une transaction de péage réussie à une station de péage (bip OK). Cette indication peut ne pas être supportée dans certains domaines de péage (par exemple dans les domaines de péage où l'OBU utilise une technologie satellitaire (GNSS)). Une alerte avec un bip est également donnée lorsque l'état de l'OBU est modifié (voir États et Indications ci-dessous).

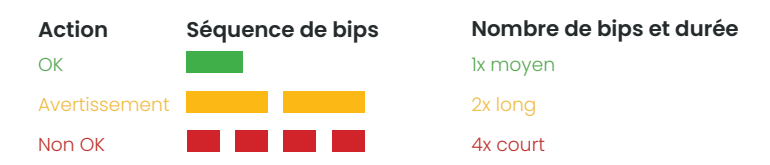

#### 4.4. Affichage

L'écran de base s'affiche dès que l'OBU est actif. Une bannière est affichée en haut de l'écran. La bannière est la ligne supérieure avec des lettres claires sur un fond sombre. Lorsqu'un message est affiché, cette bannière de message spécifique est utilisée.

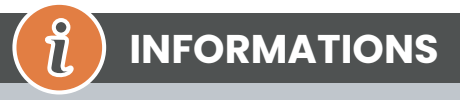

Si le véhicule est immobilisé pendant plus de 15 minutes, l'OBU passe en mode parking et l'écran et les indications LED sont éteints.

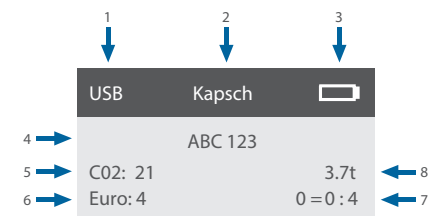

|   | Champ                                                                                      | Description                                                                                                    |
|---|--------------------------------------------------------------------------------------------|----------------------------------------------------------------------------------------------------|
| 1 | État de la connexion du dispositif<br>externe ou du statut de confiden-<br>tialité du GNSS | Lorsqu'un appareil externe est connecté via USB, le texte USB s'affiche. Lors-<br>que la confidentialité GNSS est activée et qu'aucun dispositif externe n'est<br>connecté, le texte "Pr" s'affiche. |
| 2 | Texte de la bannière                                                                       | Il s'agit d'un texte d'en-tête configurable, généralement utilisé pour indiquer une marque.                                                                                                    |
| 3 | État de la batterie                                                                        | Indicateur de l'état de charge de la batterie par paliers de 25%.                                                                                                    |
| 4 | LPN                                                                                        | Numéro de plaque d'immatriculation                                                                                                    |
| 5 | CO2                                                                                        | Classe d'émission de CO2                                                                                                    |
| 6 | Euro                                                                                       | Classe d'émission Euro                                                                                                    |
| 7 | Essieux du véhicule                                                                        | Somme des essieux du tracteur et de la remorque.                                                                                                    |
| 8 | Poids sélectionné                                                                          | Le poids sélectionné de la combinaison de véhicules                                                                                                    |

#### 4.5. Messages

L'OBU peut afficher des messages provenant de plusieurs sources. Ces messages remplacent l'affichage de base et sont entourés d'un cadre. La LED blanche de message est utilisée pour indiquer qu'il y a un message sur l'écran. Les messages et les informations de contact sont affichés pendant 15 secondes, après quoi le dernier message peut être récupéré via le sous-menu « Dernier Message. »

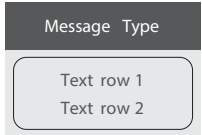

#### Messages génériques (messages de zone ou de service)

Les messages génériques peuvent provenir d'une transaction de péage, du fournisseur de services de péage, lors du passage d'un portique virtuel ou de l'entrée dans une certaine zone géographique. Le texte associé à la source contient les trois parties (Type de message, Ligne de texte 1, Ligne de texte 2) comme indiqué dans la figure ci-contre.

#### Messages indiquant le statut de l'OBU

Les LED vertes/rouges sont utilisées pour informer le conducteur d'un changement d'état de l'OBU. Des informations supplémentaires seront affichées lorsque l'état de l'OBU passe à ALERTE, ERREUR CONTRACTUELLE, ERREUR TECHNIQUE ou ERREUR FATALE (pour une description détaillée des états de l'OBU, voir le chapitre 5 : États et Indications). L'OBU utilise des phrases standard et des paramètres configurables pour composer le message indiquant le statut de l'OBU (voir chapitre 7 : "Codes erreur" pour une description détaillée des messages d'état).

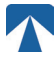

#### 4.6. Description du menu

Le menu peut être ouvert en appuyant deux fois sur la touche Sélection. Les touches fléchées permettent de faire défiler le menu. Utilisez la touche de sélection pour choisir une option du menu. Cela ouvre un sous-menu ou vous pouvez sélectionner l'option. Utilisez le bouton Annuler × pour quitter un sous-menu et revenir au précédent.

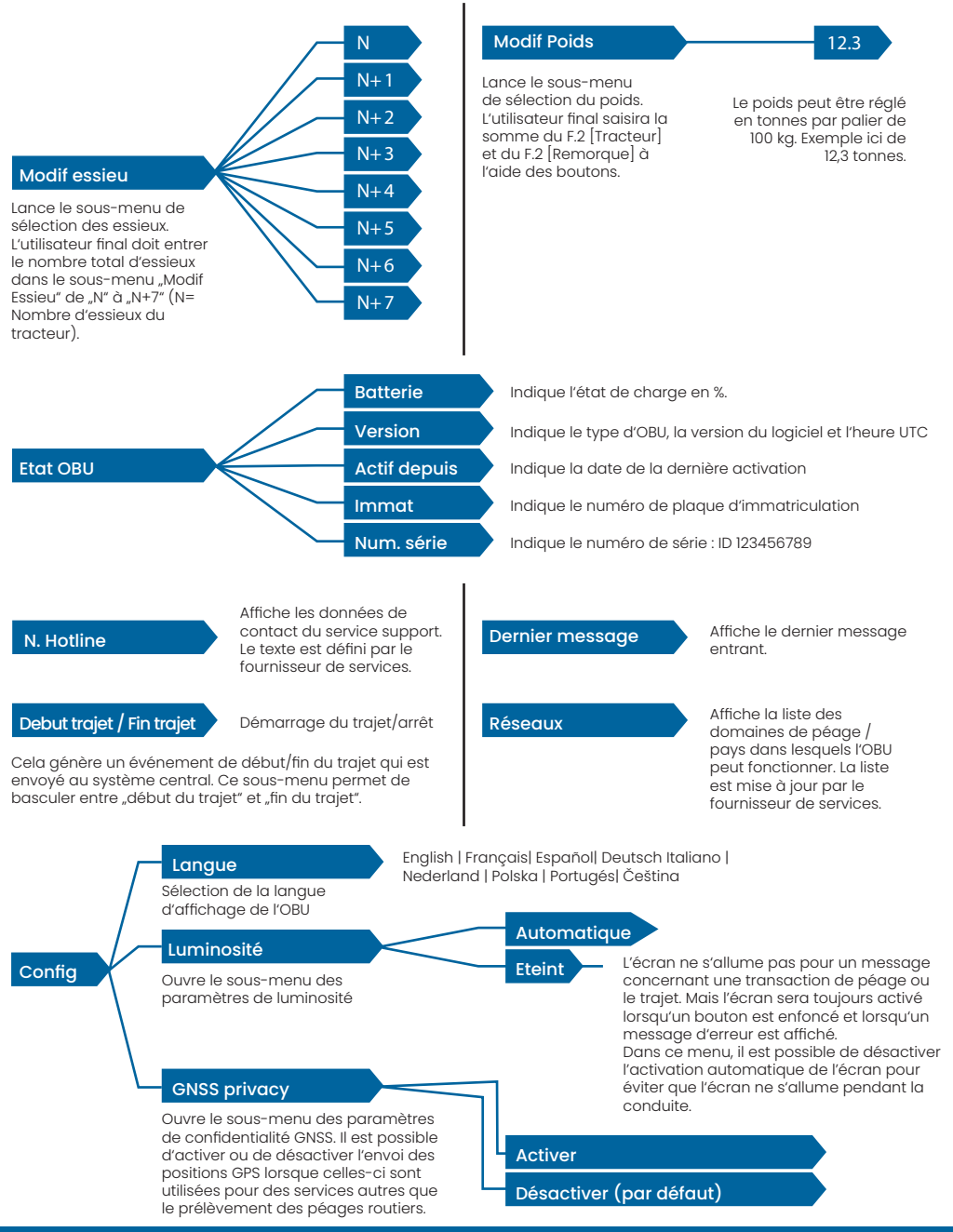

## 5. Etats et Indications

L'OBU a défini différents états pour informer l'utilisateur du fonctionnement de l'OBU. Le buzzer, la LED d'état technique et la LED d'état contractuel sont utilisés pour signaler les changements d'état. Un message sur l'écran donne des informations supplémentaires à l'utilisateur. Si un problème grave est détecté, le contact du support client sera affiché.

#### 5.1. États et indications : Guide du conducteur

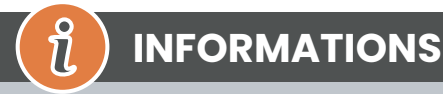

- LED BLANCHE "Message" veuillez vérifier l'affichage ou le menu "Dernier Message" pour lire le message.
- LED ROUGE "Statut contractuel et statut technique" Si l'une de ces LED devient rouge, veuillez-vous
   ARRÊTER et appeler votre fournisseur de services pour examiner l'erreur.
- Les images ci-dessous montrent une LED de message active (blanche).

### 5.2. État OK

L'OBU est alors entièrement opérationnel. La conduite est autorisée. Un buzzer sonore est émis lors de la transition vers l'état OK : Bip OK (1x moyen). Indications LED :

- Technique : OK (Vert)
- Contractuel: OK (Vert)

#### Messages : uniquement active pour signaler les messages génériques (BLANC)

# 

Pour certains domaines de péage, le voyant contractuel peut ne pas être activé. Toutefois, il ne s'agit pas d'une erreur. Cela peut en effet signifier que vous devez vous rendre à un endroit avec une couverture GPS car vous vous trouvez momentanément dans une zone sans couverture GPS.

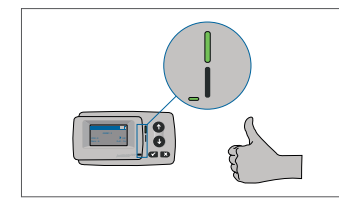

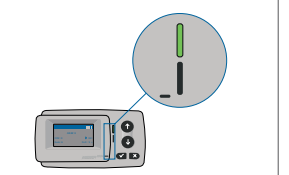

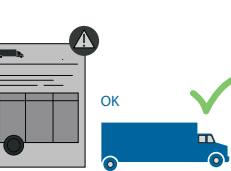

Si un message générique (message de zone ou de service) est reçu, la LED Message devient blanche et un message

s'affiche. Après 15 secondes, le message disparaît et peut être récupéré via le sous-menu "Dernier message".

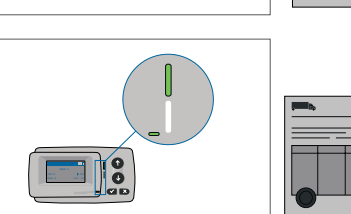

Message entrant si l'OBU es en état OK

#### 5.3. État ALERTE

L'OBU est prêt à être utilisé pour le moment, mais un problème apparait. Un message s'affiche pour indiquer la cause possible du problème. Si le problème n'est pas résolu, il risque de s'aggraver. Buzzer : Bip d'avertissement (2x long)

Indications LED :

- Technique : AVERTISSEMENT (vert clignotant)
- Contractuel : OK (Vert)
- Messages : Message d'état indiquant l'origine du problème (BLANC)

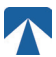

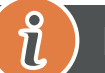

# **INFORMATIONS**

Sur la marche à suivre en cas de codes erreur et notamment la possibilité de continuer à utiliser l'OBU, veuillez-vous référer au chapitre 7: Codes erreur.

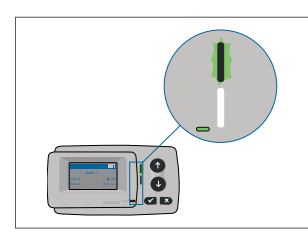

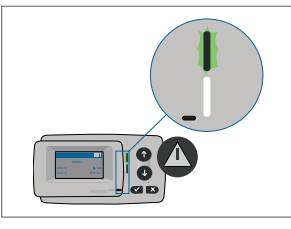

AVERTISSEMENT Il y a une notification, VEUILLEZ VÉRIFIER LE MENU "Dernier Message" pour les messages et les codes d'erreur !

### 5.4. État ERREUR CONTRACTUELLE

L'utilisateur ne remplit pas les obligations contractuelles, par exemple, il se trouve dans un domaine de péage GNSS sans contrat valide. Un message s'affiche, donnant une indication sur l'origine du problème ou les coordonnées de son service support.

#### 

Si l'OBU affiche une ERREUR CONTRACTUELLE, la conduite dans le domaine de péage où vous vous trouvez n'est pas autorisée avec votre OBU. Veuillez utiliser un autre mode de paiement pour payer le péage dans ce domaine. Vous risquez une procédure d'infraction et des amendes élevées à payer par l'utilisateur.

#### Buzzer: NOK Beep (4x court) Indications LED :

- Technique : état technique actuel de l'OBU : WARNING (vert clignotant) ou OK (vert).
- Contractuel : ERREUR (Rouge)
- Messages : Message d'état sur la cause première (BLANC)

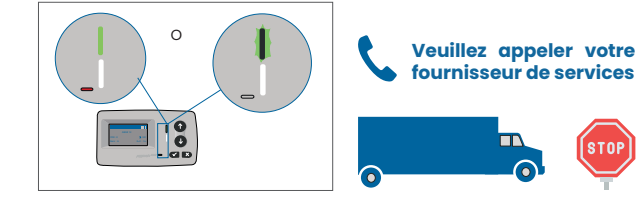

#### AVERTISSEMENT

Il y a une notification, VEUILLEZ VÉRIFIER LE MENU "Dernier Message" pour les messages et les codes d'erreur !

#### 5.5. État ERREUR TECHNIQUE ou ERREUR FATALE

L'OBU ne fonctionne pas correctement. Le problème technique peut être temporaire ou définitif. Un message s'affiche, donnant une indication sur l'origine du problème ou le contact de votre service support.

### Buzzer: NOK Beep (4x court)

Indications LED :

- Technique : ERROR (rouge)
- Contractuel: ERROR (Rouge)
- Messages : Message d'état (BLANC)

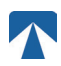

Q

# ATTENTION

Si l'OBU affiche une ERREUR TECHNIQUE ou une ERREUR FATALE, la conduite dans un domaine à péage n'est pas autorisée. Veuillez utiliser un autre mode de paiement pour payer le péage dans ce domaine de péage. Vous risquez une procédure d'infraction ou des amendes élevées à payer par l'utilisateur.

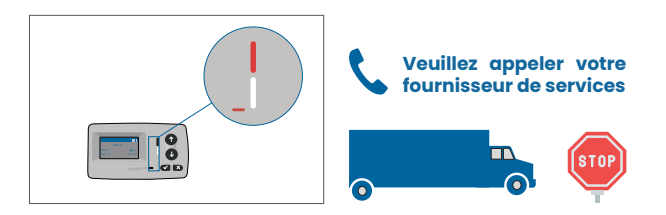

#### VERTISSEMENT

Il y a une notification, VEUILLEZ VÉRIFIER LE MENU "Dernier Message" pour les messages et les codes d'erreur !

## 6. Conditions d'utilisation et consignes de sécurité

#### 6.1. Utilisation conforme de l'OBU

- Cet appareil est destiné à être utilisé en liaison avec le système central des percepteurs de péage dans les pays de l'UE et de l'EEE qui exploitent des systèmes de péage conformément à la directive 2019/520/ CE.
- Le dispositif est adapté pour être utilisé dans la cabine du conducteur d'un véhicule à moteur.
- L'installation doit être effectuée uniquement sur la face intérieure du pare-brise, conformément aux instructions d'installation et d'utilisation du présent manuel.
- Les conditions ambiantes autorisées sont de -25°C à + 85°C et une humidité relative de max. 95%

### 6.2. Consignes de Sécurité

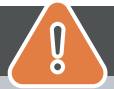

# ATTENTION

- N'interagissez avec l'appareil que lorsque le véhicule est arrêté. Les boutons ne sont pas opérationnels à une vitesse de 10 km/h et plus.
- N'interagissez pas avec l'appareil lors du passage d'une station de télépéage
- N'écrivez rien sur l'appareil. Des frais sont facturés pour les équipements abimés ou endommagés lorsqu'ils sont retournés au fournisseur de services
- Ne manipulez pas l'appareil et ne tentez pas de l'ouvrir.
- Ne plongez pas l'appareil dans des liquides et protégez-le de la pluie et des éclaboussures d'eau.
- N'utilisez pas l'appareil s'il est visiblement endommagé ou défectueux.
- N'utilisez pas l'appareil si des liquides l'ont pénétré ou si des liquides s'en échappent.
- En cas d'utilisation d'un raccordement fixe à l'alimentation électrique du véhicule, l'installation doit être réalisée par des personnes qualifiées, par exemple dans un atelier.
- · Installez l'appareil uniquement sur l'intérieur du pare-brise et jamais à l'extérieur du véhicule.
- · Gardez l'appareil hors de portée des enfants.

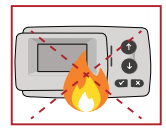

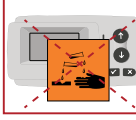

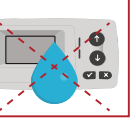

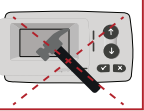

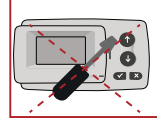

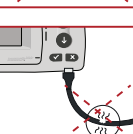

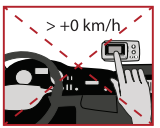

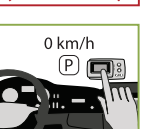

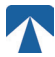

#### 6.3. Débarassage de l'OBU

#### Protégez l'environnement !

Veuillez ne pas jeter ce produit dans les ordures ménagères. Dans tous les cas, vous devez le renvoyez à votre fournisseur de services.

#### 6.4. Déclaration de conformité

L'appareil est conforme aux normes et réglementations légales pertinentes et applicables. Une déclaration de conformité à jour peut être téléchargée sur le site Web de Tolltickets. Le lien de téléchargement est indiqué dans l'annexe B. Information sur le téléchargement.

### 7. Codes erreur

| Code                                                                                   | Type d'erreur                                                  | Action                                                                                                    | Utilisation ?                                          |
|----------------------------------------------------------------------------------------|----------------------------------------------------------------|----------------------------------------------------------------------------------------------------|--------------------------------------------------------|
| 10000<br>10009<br>10010<br>10011<br>10022<br>11000<br>12001<br>13001<br>20034<br>20035 | Erreur technique                                               | L'OBU ne peut pas être utilisé pour payer les péages dans cet état.<br>Veuillez utiliser d'autres moyens pour payer les péages ! Veuillez appeler<br>votre fournisseur de services pour le remplacement de l'OBU.                                                                                                    | NON                                                    |
| 1002                                                                                   | OBU manipulé                                                   | L'OBU ne peut pas être utilisé pour payer les péages dans cet état.<br>Veuillez utiliser d'autres moyens pour payer les péages ! Veuillez appeler<br>votre fournisseur de services pour le remplacement de l'OBU.                                                                                                    | NON                                                    |
| 1031                                                                                   | Erreur du domai-<br>ne de péage                                | L'OBU ne peut pas être utilisé pour payer les péages dans cet état pour<br>CE DOMAINE DE PÉAGE ! (La raison possible est l'absence d'abonnement<br>pour ce domaine de péage spécifique ou une erreur dans la configu-<br>ration). Veuillez utiliser d'autres moyens pour payer les péages ! Veuillez<br>appeler votre fournisseur de services pour obtenir des conseils. | NON                                                    |
| 10003                                                                                  | Batterie DSRC<br>faible                                        | L'OBU peut encore être utilisé pour le paiement des péages dans cet état.<br>Cependant, l'OBU doit être remplacé. Veuillez appeler votre fournisseur<br>de services pour le remplacer.                                                                                                    | OUI                                                    |
| 10006                                                                                  | Batterie princi-<br>pale vide                                  | L'OBU ne peut pas être utilisé pour payer les péages lorsque la batterie<br>est vide. Branchez l'OBU sur le chargeur et redémarrez l'OBU avant de<br>commencer votre voyage. Veuillez TOUJOURS garder votre OBU connecté<br>à une alimentation électrique ! Lorsque la batterie est chargée et qu'il n'y<br>a plus d'erreur, vous pouvez à nouveau utiliser l'OBU.       | OUI, après le<br>redémarrage<br>de l'OBU               |
| 10018                                                                                  | La connexion au<br>système central<br>a échoué                 | Conduisez svp jusqu'à un endroit bénéficiant d'une couverture GSM et<br>attendez jusqu'à 30 minutes. Veillez à toujours garder l'OBU en activité<br>pour éviter le mode veille. Dans le cas où l'avertissement disparaît, vous<br>pouvez utiliser l'OBU. Sinon, vous devez appeler votre fournisseur de ser-<br>vices.                                                   | Seulement si<br>plus aucune<br>erreur n'est<br>visible |
| 10020                                                                                  | Température de<br>fonctionnement<br>dépassée                   | Veuillez retirer temporairement l'OBU du pare-brise pour le protéger du<br>soleil ! Si l'état d'erreur disparaît, vous pouvez utiliser l'OBU ; sinon, l'OBU ne<br>peut pas être utilisé pour payer les péages et vous devez utiliser un autre<br>mode de paiement pour les péages !                                                                                      | Seulement si<br>plus aucune<br>erreur n'est<br>visible |
| 8                                                                                      | Échec de la<br>connexion au<br>système central<br>- persistant | Conduisez svp jusqu'à un endroit bénéficiant d'une couverture GSM et<br>attendez jusqu'à 30 minutes. Veillez à toujours garder l'OBU en activité<br>pour éviter le mode veille. Dans le cas où l'avertissement disparaît, vous<br>pouvez utiliser l'OBU. Sinon, vous devez appeler votre fournisseur de ser-<br>vices.                                                   | Seulement si<br>plus aucune<br>erreur n'est<br>visible |
| 11003<br>11004                                                                         | Pas de signal<br>GPS / Pas de sig-<br>nal GPS continu          | Conduisez svp jusqu'à un endroit bénéficiant d'une couverture GSM et<br>attendez jusqu'à 30 minutes. Veillez à toujours garder l'OBU en activité<br>pour éviter le mode veille. Si l'avertissement disparaît, vous pouvez uti-<br>liser l'OBU ; dans le cas contraire, vous devez appeler votre fournisseur<br>de services.                                              | Seulement si<br>plus aucune<br>erreur n'est<br>visible |

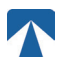

| Code  | Type d'erreur                                                     | Action                                                                                                    | Utilisation ?                                          |
|-------|-------------------------------------------------------------------|----------------------------------------------------------------------------------------------------|--------------------------------------------------------|
| 12004 | Pas de communi-<br>cation GSM avec<br>le réseau - per-<br>sistant | Conduisez svp jusqu'à un endroit bénéficiant d'une couverture GSM et<br>attendez jusqu'à 30 minutes Veillez à toujours garder l'OBU en activité<br>pour éviter le mode veille. Si l'avertissement disparaît, vous pouvez uti-<br>liser l'OBU ; dans le cas contraire, veuillez appeler votre fournisseur de<br>services pour obtenir des conseils.                                          | Seulement si<br>plus aucune<br>erreur n'est<br>visible |
| 20026 | Indication de bat-<br>terie faible                                | L'OBU ne peut pas être utilisé pour payer les péages lorsque la batterie<br>est vide. Branchez l'OBU à une alimentation électrique et redémarrez<br>l'OBU avant de débuter votre trajet. Veuillez garder votre OBU branché<br>sur une alimentation électrique EN PERMANENCE ! Lorsque la batterie<br>est chargée et qu'aucune erreur ne s'affiche, vous pouvez à nouveau<br>utiliser l'OBU. | Seulement si<br>plus aucune<br>erreur n'est<br>visible |
| 20037 | OBU en liste noire /<br>bloqué                                    | L'OBU ne peut pas être utilisé pour payer les péages dans cet état !<br>Veuillez utiliser d'autres moyens pour payer les péages ! Veuillez appe-<br>ler votre fournisseur de services pour obtenir des conseils.                                                                                                    | NON                                                    |

# ANNEXE A : Langues du menu disponibles

| English          | Français          | Español           | Deutsch           | Italiano          | Nederland         | Polska            | Portugés                 | Čeština           |
|------------------|-------------------|-------------------|-------------------|-------------------|-------------------|-------------------|--------------------------|-------------------|
| Warning          | Alerte            | Alarma            | Alarm             | Allarme           | Alarm             | Uwaga             | Alerta                   | Alarm             |
| Error            | Erreur            | Error             | Fehler            | Errore            | Fout              | Błąd              | Erro                     | Chyba             |
| Empty<br>battery | Batterie vide     | Bateria vacía     | Batterie leer     | Batt. Vuota       | Empty battery     | Pusta<br>bateria  | Bateria vazia<br>battery | Vybitá            |
| Temperature      | Température       | Temperatura       | Temperatur        | Temperatura       | Temperatuur       | Temperatura       | Temperatura              | Teplota           |
| No GPS<br>signal | Pas de GPS        | Sin signal<br>GPS | Kein GPS          | No Segnale<br>GPS | No GPS Signal     | Brak Sygn.<br>GPS | Sem sinal<br>GPS         | Bez GPS<br>signál |
| GSM failure      | Comm GSM<br>KO    | Fallo GSM         | GSM Fehler        | Err. Conn.<br>GSM | GSM failure       | Wypadek<br>GSM    | GSM failure              | Výpadek<br>GSM    |
| Low battery      | Batt. faible      | Bateria baja      | Wenig<br>Batterie | Batt. Scarica     | Low battery       | Slaba<br>bateria  | Bateria f<br>raca        | Slabá<br>baterie  |
| Banned OBU       | OBU Refusé        | OBU<br>Rechazado  | OBU<br>blockiert  | OBU<br>Bloccato   | Banned OBU        | OBU<br>Zblokowa.  | OBU<br>bloqueado         | Zakázaná<br>OBU   |
| DSRC not<br>pers | DSRC non<br>perso | DSRC no<br>persn  | DSRC n. pers.     | No DSRC<br>persn  | DSRC not pers     | SRC bes<br>pers.  | DSRC not pers            | Neperson.<br>DSRC |
| Decomissioin     | Désactiver<br>OBU | Desactivar<br>OBE | Außer<br>Betrieb  | OBU Disattiv.     | Decommission      | OBU<br>dezaktyw.  | OBU<br>wylaczone         | Vyřazená<br>OBU   |
| No subscript     | Pas de<br>contrat | Sin<br>contracto  | Kein Vertrag      | No Contratto      | Green<br>contract | Bez umowy         | Sem<br>contrato          | Žádná<br>smlouva  |

# **ANNEXE B : Informations sur le téléchargement**

Tous les documents pertinents, y compris celui-ci, peuvent être téléchargés sur le site Web de Tolltickets. L'URL correspondant peut être consulté en scannant le code QR ci-dessous ou en sélectionnant manuellement l'URL à partir d'un navigateur Web.

| Description du document                                                                                                    | Informations sur le téléchargement | Code QR |
|----------------------------------------------------------------------------------------------------|------------------------------------|---------|
| <ul> <li>OBU satellitaire 5310<br/>Manuel d'installation<br/>et d'utilisation version<br/>01.03.01 (ce document)</li> <li>Information spécifique<br/>aux domaines de péage</li> <li>OBU 5310_01A Déclaration<br/>de conformité UE</li> </ul> | https://downloads.tolltickets.com  |         |

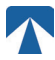

# **ANNEXE C : Contact du fournisseur de services**

Tolltickets: tolltickets GmbH – Kaiserstraße 28, 83022 Rosenheim, Allemagne

Courriel: partner@tolltickets.com